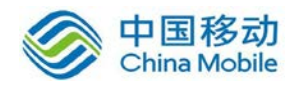

# 镜像类产品

# 订购流程说明文档

镜像市场是在系统镜像的基础上,预装了常见的软件安装环境,并通过严格的安全及联 调测试,让开发者可以直接选择其中的镜像使用,使得技术能力较弱中小企业和个人站长也 能够轻松用云,减少对技术人员配置的依赖。通过使用镜像市场镜像,可实现您业务环境的 一键快速部署。

## 一、 镜像订购

## 方案一:开放云市场挑选镜像,订购云主机

(1) 用户登录移动云,点击【开放云市场】,选择指定镜像,进入镜像订购页面。

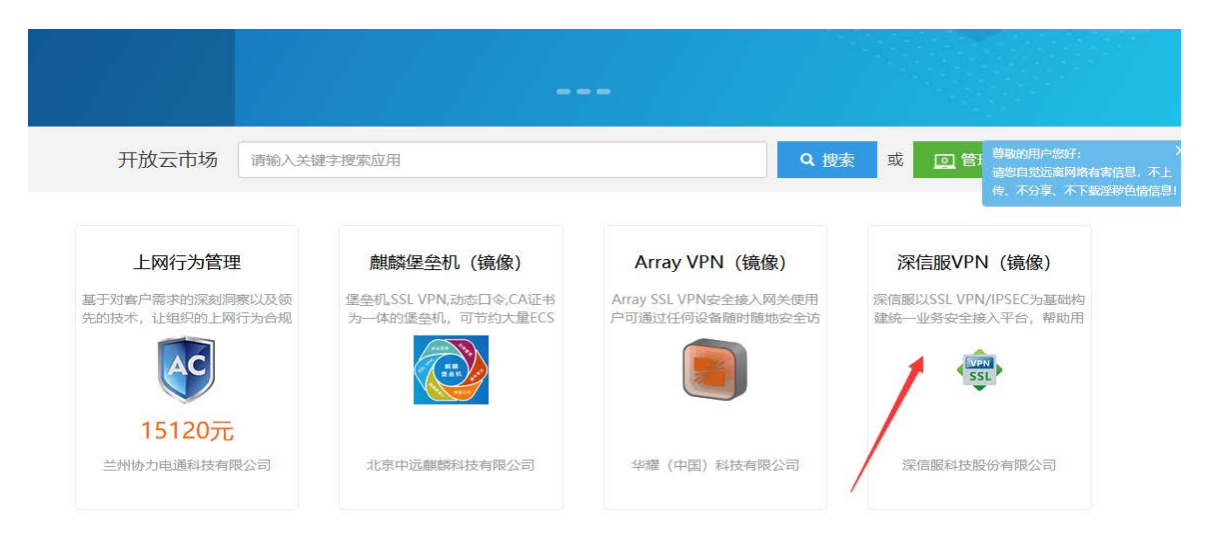

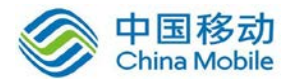

# 中国移动移动云 saas 产品操作手册

| ᡬॖॎॾॻट ॰ ≆ॿ ४                                     |                                                                 | 产品 解决方案                                                                                                    | 开放云市场 | 合作伙伴      | 客户案例                                                                                                    | 帮助中心 | 控制台 | 登录 |
|---------------------------------------------------|-----------------------------------------------------------------|----------------------------------------------------------------------------------------------------|-------|-----------|----------------------------------------------------------------------------------------------------|------|-----|----|
| 首页 / 应用 / 深信服VI                                   | PN (镜像)                                                         |                                                                                                    |       |           |                                                                                                    |      |     |    |
| VPN<br>SSL                                        | 深信服VPN(镜<br>深信服以SSL VPN/IPS<br>任何地点、使用任何主<br>互联、协同办公、应用<br>立即订购 | 言服VPN (镜像)<br>服以SSL VPN/IPSEC为基础构建统一业务安全接入平台,帮助用户在任何时间、<br>地点、使用任何主流终端,安全、快速地接入业务系统,可满足移动办公、分支<br>、协同办公、应用虚拟化、APP安全加固业务需求。<br>・<br>の分<br>立即订购 |       | 时间、<br>分支 | <ul> <li>服务信息</li> <li>深信服料技股份有限公司</li> <li>① 订购遇到困难?</li> <li>如果标准化应用无法满足您的需要,请留您的联系方式。我们的客户经理会联系您</li> <li>留下联系方式</li> </ul> |      |     |    |
| 应用介绍 应用截图<br>———————————————————————————————————— | 图 资费详情 使用帮助                                                     |                                                                                                    |       |           |                                                                                                    |      |     |    |

客户开通VPN 0元镜像后,需在开放云市场购买相应license授权方可使用,购买地址:

(2) 用户进入镜像订购页面,订购镜像需要同时订购一个云主机作为载体,订购页面自

动锁定选中镜像。

云主机订购

| 若云主机用  | 于建站web访问,请及时备案! 如何备案                                                         | 当前配置         |                        |
|--------|------------------------------------------------------------------------------|--------------|------------------------|
| 地域与计费  |                                                                              | 地域:<br>机型:   | 华北节点1<br>通用型           |
| 计费模式 🛈 | 按时计费 按月计费                                                                    | 镜像:<br>配罢,   | CentOS6.5 64(          |
| 地域 🛈   | 华北节点1 华中节点1                                                                  | 記旦:<br>硬盘:   | -                      |
| 机型     |                                                                              | 网络:<br>数量:   | 帝宽-Mbps<br>1           |
| 机型 🛈   | 通用型 内存优化型 独享型                                                                | 云主机:<br>云硬盘: | ¥ 1.55/小时<br>¥ 0.00/小时 |
| 配置     |                                                                              | ip:<br>带宽:   | ¥ 0.00/小时<br>¥ 0.00/小时 |
| 配置①    | 4核 8核 16核 24核                                                                |              |                        |
|        | 16G                                                                          | _            |                        |
| 镜像     |                                                                              |              |                        |
| 镜像     | CentOS     Redhat     Ubuntu     Windows     BCLinux     居主     定計     State |              |                        |
|        | 田从镜像市场洗择 (含操作系统)                                                             |              |                        |

(3) 用户确定订购参数之后点击【立即购买】,进入订单确认页面。

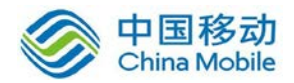

云主机订购

| and the con | 化化转卤1 化由转卤1                                                                                                    | : 300.500<br>: 455 年5 | 4核/16G<br>-          |
|-------------|----------------------------------------------------------------------------------------------------|-----------------------|----------------------|
| side (C)    | And C. S. AND C. AND C. | [6]## :               | 带冠-Mbps              |
|             |                                                                                                    | 数量:<br>云主机:           | 1<br>¥ 446.00/月      |
| (型) ①       | 通用型 内存优化型 独享型                                                                                                    | 云硬盘:                  | ¥ 0.00/月             |
| . withe     |                                                                                                    | ip:                   | ¥ 0.00/月<br>¥ 0.00/月 |
|             | 41                                                                                                    |                       |                      |
|             | 160                                                                                                    |                       |                      |
| 1.000       |                                                                                                    |                       |                      |
| (8):        | Cerecci Redhat Uburtu Windows BCultus Red                                                                                                    |                       | 1                    |
|             |                                                                                                    |                       |                      |

(4) 用户点击【确定】, 完成镜像订购。

| ୖ | 移动云       |                                             |         | 产品     | 解决方案    | 开放云市场      | 合作伙伴   | 客户案例    | 帮助中心 | 控制台  | ECloud*** |
|---|-----------|---------------------------------------------|---------|--------|---------|------------|--------|---------|------|------|-----------|
|   |           |                                             |         |        |         |            |        |         |      |      |           |
|   | 确认订单 >    | > >                                         |         |        |         |            |        |         |      |      |           |
|   | 类型        | 配置                                          | 数量      | 付费     | 方式      | 价格         | 4      | ìt      |      |      |           |
|   | 云主机       | 镜像:CentOS6.5 64位<br>内存:16<br>CPU:4<br>硬盘:20 | 1       | 包月     | 后付费     | 446.000元/月 | 费      | 用根据实际使用 | 用量计算 |      |           |
|   | 🧧 设置资源自动释 | <b>放时间</b> (说明; 云主机将会在您设置的时间点自动温)           | 丁删除,云主机 | 删除后, 2 | 主机内的数据不 | 被保留且无法找回,  | 请谨慎操作) |         |      | 确认订单 |           |

# 方案二、订购云主机,选择镜像市场镜像

(1) 用户登录移动云,点击【弹性计算】-【云主机】,进入云主机订购页面。

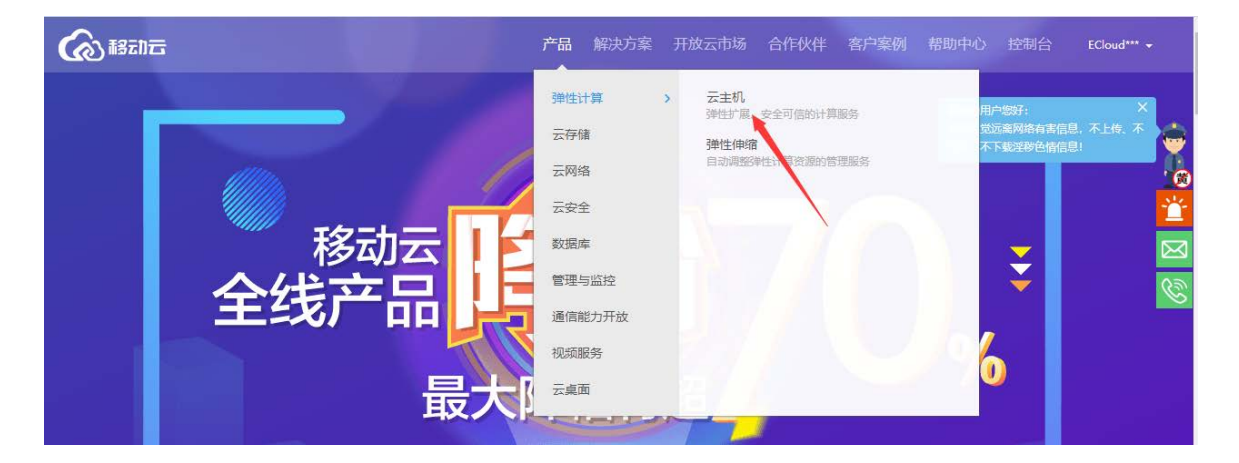

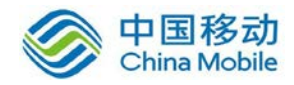

#### 云主机订购

| 若云主机用于建站web访问,请及时备案! 如何备案                        | 当前配置                             |
|--------------------------------------------------|----------------------------------|
| 地域与计费                                            | 地域: 华北节点1<br>机型: 通用型             |
| 计费模式 ① 按时计费 按月计费                                 | 镜像: CentOS6.5 64位<br>配置: 4核/16G  |
| 地域 ① 华北节点1 华中节点1                                 | 硬盘: -<br>网络: 带宽-Mbps             |
| 机型                                               | 数量: 1<br>二寸:                     |
| 机型 ① 通用型 内存优化型 独享型                               | 云硬盘: ¥ 0.00/小时                   |
| 配置                                               | ip: ¥ 0.00/ 小时<br>带宽: ¥ 0.00/ 小时 |
| 配置① 4核 8核 16核 24核 16G                            |                                  |
| 镜像                                               |                                  |
| 镜像 《 Redhat Ubuntu 》 Windows 论 BCLinux 论 (会提作系统) |                                  |
|                                                  |                                  |

(2) 用户到镜像选项卡,点击【镜像市场】,在弹出框中选择指定镜像,点击【同意并

|           |            | 镜像市场                                        |                                               | × 置 | 尊敬的用户物好:                                                         |
|-----------|------------|---------------------------------------------|-----------------------------------------------|-----|------------------------------------------------------------------|
|           | 112        | 选择使用所需提集,享受镜像优惠价格!                          |                                               |     | 华北市         请您自觉远离网络有害信息, 7           通用型         不分享、不下载淫秽色情信息! |
|           | 41%        | 理索曉娜谷称<br>saas-50 array ssl vpn             | Q<br>操作系统: linux ¥0.00/小时                     | .   | CentOS6.5 64位<br>4核/16G                                          |
| 镜像        |            | activemq运行环境                                | 局意并使用<br>操作系统: linux ¥0.00/小时                 |     | -<br>帝宽-Mbps<br>1                                                |
| <b>澆像</b> | CentOS Rec | 包括组件: activemq-5.10.0、 java-1.8.0-openjdk   | 同意并使用<br>提作系统, linux ¥0.00/小时                 | b:  | ¥ 1.55/ 小时<br>¥ 0.00/ 小时                                         |
|           | ₩ 八規線印切匹   | 包括组件: nodejs-6.9.1、nginx-1.10.2、mongodb-2.6 | 3991F-3-001 Influx<br>5.12、vsftpd-3.0.2 同意并使用 |     | ¥ 0.00/ 小时                                                       |
| 云硬盘       |            | docker运行环境<br>包括组件: docker-1.10.3           | 操作系统: linux ¥0.00/小时<br>同意并使用                 |     |                                                                  |
| 云硬盘选项①    | - 容重型 *    |                                             | < 1 2 3                                       | >   |                                                                  |

使用】

(3) 完成云主机其他订购参数,点击【立即购买】,进入订单确认页面。

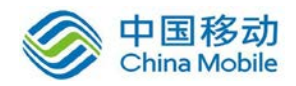

```
云主机订购
```

| 地域与计费  |                                                   | 11-1111、 海田町                              |
|--------|---------------------------------------------------|-------------------------------------------|
| ┼费模式 ① | 按时计费 按月计费                                         | 이교도: 地거포<br>寫像: saas-50 array ssl v<br>pn |
| 地域 🛈   | 华北节点1 华中节点1                                       | 配置: 4核/16G                                |
|        |                                                   | 硬盘: -                                     |
| 11型    |                                                   | 网络: 带宽-Mbps                               |
|        |                                                   | 数量: 1                                     |
| 机型 ①   | 通用型  内存优化型  独身型                                   | 云主   ¥ 446.00/ 月<br>机:                    |
| 記置     |                                                   | 云硬   ¥ 0.00/ 月<br>盘:                      |
| 配置 ()  | 4核 8核 16核 24核                                     | ip: ¥ 0.00/月                              |
|        | 16G                                               | 带宽: ¥ 0.00/月                              |
| 竟像     |                                                   |                                           |
| 竟像     | Ceni03 Redhat Ubuntu Windows BCLinux Gates States |                                           |
|        | saas-50 array ssl vpn 重新选择                        |                                           |

## (4) 用户点击【确定】, 完成镜像订购。

| <b>②</b> 18511日 |                                             |              | 产品 解决方案     | 开放云市场      | 合作伙伴 客户案例 | 帮助中心 | 控制台  | ECloud |
|-----------------|---------------------------------------------|--------------|-------------|------------|-----------|------|------|--------|
|                 |                                             |              |             |            |           |      |      |        |
| 确认订单>           | > > >                                       |              |             |            |           |      |      |        |
| 类型              | 配置                                          | 数量           | 付费方式        | 价格         | 小计        |      |      |        |
| 云主机             | 镜像:CentOS6.5 64位<br>内存:16<br>CPU:4<br>硬盘:20 | 1            | 包月后付费       | 446.000元/月 | 费用根据实际使   | 用量计算 |      |        |
| 🗌 设置资源自动        | <b>为释放时间</b> (说明; 云主机将会在您设置的时)              | 间点自动退订删除,云主机 | 删除后,云主机内的数据 | 不被保留且无法找回, | 请谨慎操作)    |      | 确认订单 |        |
|                 |                                             |              |             |            |           |      |      |        |
| 备注:             |                                             |              |             |            |           |      |      |        |

- 1、已有云主机无法更换镜像市场镜像
- 2、已安装镜像的云主机无法更换操作系统

## 二、镜像使用:客户购买镜像后,需为开通的镜像购买 license 授权

(1) 返回【开放云市场】,为开通的镜像购买 license 授权;点击应用 LOGO 进入应用

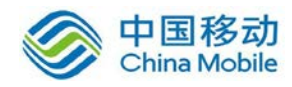

### 详情页面,选择套餐,点击立即订购;

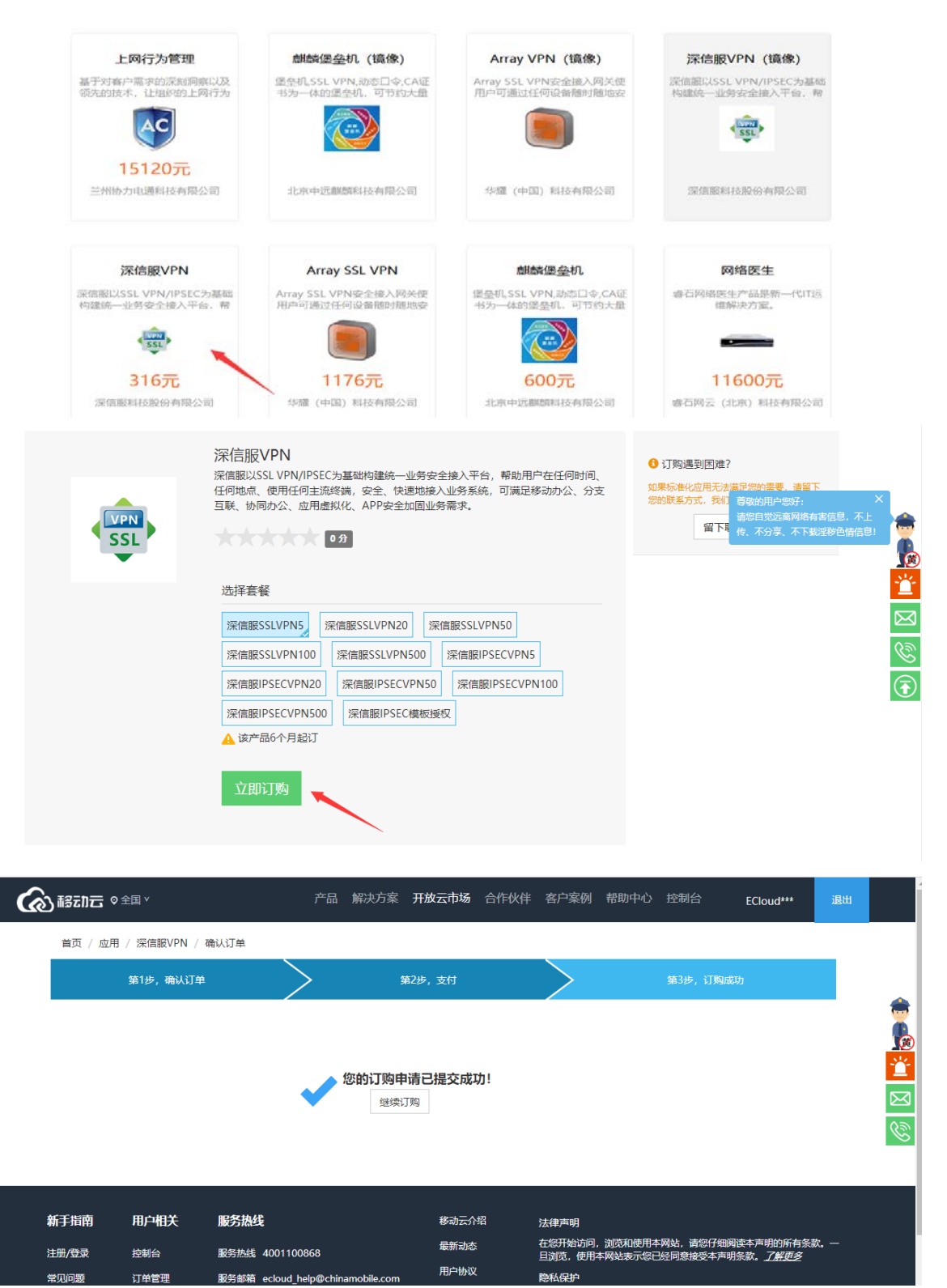

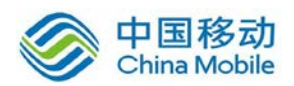

# 中国移动移动云 saas 产品操作手册

| ര്മ          | ≡ | 全局资源池  | ~                                                                       |                         |                                                                   |      | 工单                                          | 帮助              | 备案                | ECloud*** +  |
|--------------|---|--------|-------------------------------------------------------------------------|-------------------------|-------------------------------------------------------------------|------|---------------------------------------------|-----------------|-------------------|--------------|
| ۵            |   | 已订购应用  |                                                                         |                         |                                                                   |      |                                             |                 |                   |              |
|              |   | SSL    | 深信服VPN<br>深信服以SSL VPN/IPSEC为基础构建统一业务<br>安全接入平台,帮助用户在任何时间、…<br>已接权:0人    | \$                      | 35云OA<br>35云OA系统是以计算机网络技术为基础,以<br>数据共享为中心,综合运用B/S架构技术、即<br>已接积3人  | **   | <b>消息推送info</b><br>移动端消息推进<br>已授权:1人        | 送解决方案           |                   |              |
| •            |   | □ 注销   | ● <u>要更</u>                                                             | 🖉 管理                    | 🖂 注销 📄 变更 🛛 授权                                                    | 🖉 管理 | □注销                                         | 购买收费            | 版图摄               | 权            |
| Ø<br>El<br>© |   | (they  | <b>优数学云平台</b><br>优数学云平台,为区域管理者或学校管理者提<br>供数学统计数据,支撑数学决策;为数师提供<br>已授权:1人 | *                       | <b>與情秘书</b><br>"奧情秘书"是国内顶尖的著能與情分析系统,为政府和企业提供全面、及时、准确的與<br>已接积:1人  |      | 云法务<br>云法务应用依持<br>户提供基础法律<br>已授权:1人         | 毛中国移动<br>津咨询及法  | 云SAAS平台<br>律文书生成及 | , 为用<br>}审核服 |
| £3a          |   | ∅ 管理   | 🖂 注销 🛛 🗐 爽买收费版 🛛 🖄 授权                                                   | 🖉 管理                    | □ 注销 □ 变更                                                         | ∅ 管理 | □注销                                         | ≓変更             | 🗵 授权              |              |
| €<br>E<br>Æ  |   | $\leq$ | <b>编++</b><br>编++即"融合媒体智能创作辅助系统",是立<br>足于泛传媒领域,满足内容生产者日常工作需<br>已接现:1人   | 新华内<br>EWS<br>EUGBRIEED | 新华网政务发布<br>新华网政务发布,是基于国家级"4G入口"平<br>台推出的汇聚全国各级政府部门、党政机关和<br>已接权0人 | 5    | <b>小步外勤</b><br>小步外勤是最简<br>件,是中国SA<br>已授权:2人 | 简单有效的<br>AS领域的领 | 外勤、销售管<br>顶先品牌。企  | 管理软<br>业的外   |

(2) 订购成功后,应用方线下联系客户进行 license 授权交付!